## 角色

1. 管理员登录企业网银首选择菜单,进入客户服务-企业管理台-角色管理

|                                                                                                    | $\sim$                                                                           | 🟓 客户服务 > 企业管                                                                                                    | <b>理台 &gt;</b> 角色管理                                                                                                    |                                             |                                                                                                    |
|----------------------------------------------------------------------------------------------------|----------------------------------------------------------------------------------|----------------------------------------------------------------------------------------------------|----------------------------------------------------------------------------------------------------|---------------------------------------------|----------------------------------------------------------------------------------------------------|
| 账户管理                                                                                                    | ~                                                                                | 操作员角色管理                                                                                                    |                                                                                                    |                                             |                                                                                                    |
| 转账汇款                                                                                                    | $\sim$                                                                           | 角色新增                                                                                                    |                                                                                                    |                                             |                                                                                                    |
| 财务管理                                                                                                    | ~                                                                                | 角色名称                                                                                                    | 角色类型                                                                                                    | 是否管理类                                       | 操作                                                                                                    |
| 投资理财                                                                                                    | ^                                                                                | 票据                                                                                                    | 自定义角色                                                                                                    | 否                                           | 详情 修改 删除                                                                                                    |
| 定活通                                                                                                    | ~                                                                                | 111                                                                                                    | 自定义角色                                                                                                    | 否                                           | 详情 修改 删除                                                                                                    |
| 大额存单                                                                                                    | $\sim$                                                                           | 制单员默认角色                                                                                                    | 系统默认角色                                                                                                    | 否                                           | 详情                                                                                                    |
| 免预约通知有                                                                                                    | 存款 ~                                                                             | 审核员默认角色                                                                                                    | 系统默认角色                                                                                                    | 否                                           | 详情                                                                                                    |
| 一户通                                                                                                    |                                                                                  | 管理员默认角色                                                                                                    | 系统默认角色                                                                                                    | 是                                           | 评情                                                                                                    |
| 企业理财                                                                                                    | ~                                                                                |                                                                                                    |                                                                                                    | 共5条 共1页 10条/页 第 1                           | 页 跳转                                                                                                    |
| 理财产品                                                                                                    | 购买指南                                                                             |                                                                                                    |                                                                                                    |                                             |                                                                                                    |
| 理财产品                                                                                                    | 香油                                                                               |                                                                                                    |                                                                                                    |                                             |                                                                                                    |
| <b>河北</b> 会<br>BANK OF                                                                                                    | ま そ<br>HEBEI                                                                     | 业网上银行(普通版)                                                                                                    |                                                                                                    |                                             | 帮助中心!                                                                                                    |
| <b>河北</b><br>BANK OF<br>账户管理 转                                                                                                    | HEBEI<br>账汇款财                                                                    | 31业网上银行(普通版)<br>务管理 投资理财 贸易編                                                                                                    | 離资 现金管理 电子票据 网上                                                                                                    | 友付 网银互联 国际业务                                | 帮助中心                                                                                                    |
| <b>万兆</b><br>BANK OF<br>账户管理 转                                                                                                    | は<br>HEBEI<br>WUL款 財                                                             | 业网上银行(普通版)<br>芳管理投资理财贸易漏<br>● 客户服务 > 企业管理                                                                                                    | 融资现金管理电子票据网上<br>14 > 角色管理                                                                                                    | 友村 网银互联 国际业务                                | 帮助中心!! 专属定制 交易审核 客户服务                                                                                                    |
| <b>河北</b><br>BANK OF<br>账户管理 转<br>理                                                                                                    | ●<br>HEBEI<br>账汇款 财<br>ン<br>↓<br>月                                               | 业网上银行(普通版)<br>客管理投资理财贸易漏<br>● 客户服务 > 企业管理<br>自色新增                                                                                                    | 建资现金管理电子票据 网上3<br>台 > 角色管理                                                                                                    | 友村 网银互联 国际业务                                | 帮助中心                                                                                                    |
| <b>河北省</b><br>BANK OF<br>账户管理 转<br>理<br>款                                                                                                    | ● AF<br>HEBEI<br>戦汇款財<br>・<br>「月                                                 | 212 四上银行(普通版)<br>名管理 投资理财 贸易編<br>■ 客户服务 > 企业管理<br>第色新增                                                                                                    | <ul> <li>              登会 現金管理 电子票据 网上3      </li> <li>             台 &gt; 角色管理         </li> <li>             信息录入         </li> <li>             ・・・・・2         </li> </ul>                                                                                                    | 支付 网银互联 国际业务<br>文易確认 ・・・・                   | 帮助中心!! 专属定制 交易审核 客户服务 ● ③ 提交結果                                                                                                    |
| <b>河北</b><br>BANK OF<br>账户管理 转<br>理<br>款<br>選                                                                                                    | 「<br>HEBEI<br>第日日本<br>第日本<br>第日本<br>第日本<br>第日本<br>第日本<br>第日本<br>第日本<br>第日本<br>第日 | 212 四上银行(普通版)<br>客管理 投資理财 贸易編<br>■ 客户服务 > 企业管理<br>第色新増<br>・ 角色名称 []語                                                                                                    | <ul> <li>融资现金管理电子票据网上     <li>台 &gt; 角色管理     <li>信息录入     <li>・・・・     <li>②     <li>約入角色名称     </li> </li></li></li></li></li></ul>                                                                                                    | 支付 网银互联 国际业务<br>文易確认<br>角色类型                | 報助中心!! 专属定制 交易审核 客户服务 ・ ③ 提交結果 自定义角色                                                                                                    |
| BANK OF<br>野戸管理 も<br>課<br>歌<br>弾<br>歌<br>戦                                                                                                    | 「<br>HEBEI<br>WUL款 財<br>の<br>「<br>角<br>、<br>、<br>、                               | 212 四上银行(普通版)<br>5 管理 投资理财 贸易編<br>参 客户服务 > 企业管理<br>均色新増  1 1 1 1 1 1 1 1 1 1 1 1 1 1 1 1 1 1 1                                                                                                    | <ul> <li>              読资 现金管理 电子票据 网上<br/>自 &gt; 角色管理      </li> <li>             信息泉入              ・・・・・             2</li></ul>                                                                                                    | <ul> <li>支刻 (福祉)</li> <li>(月色美型)</li> </ul> | 帮助中心!! 专属定制 交易申核 客户服务 ・3 旅交課果 自定义角色                                                                                                    |
| <ul> <li>済 北 会<br/>BANK OF</li> <li>账 戸管理 を</li> <li>ご 理</li> <li>ご 理</li> <li>ご 理</li> <li>ご 報</li> <li>ご 報</li></ul>                                                                                                    | 「<br>HEBEI<br>WUL款 財<br>の<br>「<br>角<br>、<br>、<br>、<br>、                          | <ul> <li>出の上银行(普通版)</li> <li>岩管理 投资理财 贸易編</li> <li>客户服务 &gt; 企业管理</li> <li>(1)</li> <li>・角色名称</li> <li>「副</li> <li>功能权限</li> <li>、</li> </ul>                                                                                                    | <ul> <li>         ・融资 现金管理 电子票据 网上3         <ul> <li></li></ul></li></ul>                                                                                                    | を付 网银互联 国际业务<br>交易輸入<br>角色类型                | 帮助中心!: 专属定制 交易审核 客户服务 ・3 旅交課 自定义角色                                                                                                    |
| <b>アル・ス</b><br>BANK OF<br>外い                                                                                                    |                                                                                  | 出 四上银行(普通版) 另管理 投资理财 贸易器 客户服务 > 企业管理 9色新增 1 1 <p< td=""><td><ul> <li>         · (点気) 双金管理 电子票据 网上3         · (二)         · (二)         · (二</li></ul></td><td>を付 网银互联 国际业务</td><td>*期中心!: * (3) 旅交結果 自定义角色</td></p<> | <ul> <li>         · (点気) 双金管理 电子票据 网上3         · (二)         · (二)         · (二</li></ul> | を付 网银互联 国际业务                                | *期中心!: * (3) 旅交結果 自定义角色                                                                                                    |
| <b>次 兆 金</b><br>BANK OF<br><u>戦 中管理</u><br>す<br>弾<br>源<br>弾<br>調<br>話通<br>颇存単<br>愛幼通知存款                                                                                                    | HEBEI<br>地正款 95<br>・<br>・<br>・<br>・<br>・<br>・                                    | 2·业网上银行(普通版) S管理 投资理财 贸易課 ● 客户服务 > 企业管理 9色新/留 1 1 <td><ul> <li>         諸资 现金管理 电子票据 网上3     </li> <li>         台 &gt; 角色管理     </li> <li>         信息泉入         ・・・・ 2     </li> <li>         論入角色名称     </li> <li>         急入角色名称     </li> <li>         会选<br/>● 影号相关功能     </li> </ul></td> <td>を付 网银互联 国际业务<br/>交易确认<br/>角色类型</td> <td>*期中心!: * (3) 据交結果 自定义角色</td>                                                                                                    | <ul> <li>         諸资 现金管理 电子票据 网上3     </li> <li>         台 &gt; 角色管理     </li> <li>         信息泉入         ・・・・ 2     </li> <li>         論入角色名称     </li> <li>         急入角色名称     </li> <li>         会选<br/>● 影号相关功能     </li> </ul>                                                                                                    | を付 网银互联 国际业务<br>交易确认<br>角色类型                | *期中心!: * (3) 据交結果 自定义角色                                                                                                    |
| アンチャック BANK OF     BANK OF     W) か 管理     な     で     取     か     で     取     で     取     で     取     で     取     の     の |                                                                                  | 212の上银行(普通版)<br>写管理 投資理财 贸易課   雪白新培   ・角色名称   小館祝限   ・                                                                                                    | <ul> <li>融資 現金管理 电子票据 网上</li> <li>台 &gt; 角色管理</li> <li>信息录入</li> <li>▲ 入角色名称</li> <li>▲ 氷号相关功能</li> <li>→ 非账号相关功能</li> </ul>                                                                                                    | ち付 网银互联 国际业务                                | 帮助中心!:     ての目的では、「「「」」」、     ての目的では、     ての目的では、 |

3.录入任意角色名字,勾选账号相关,选择账号下菜单权限,如勾选下图账号的电票交易菜 单权限

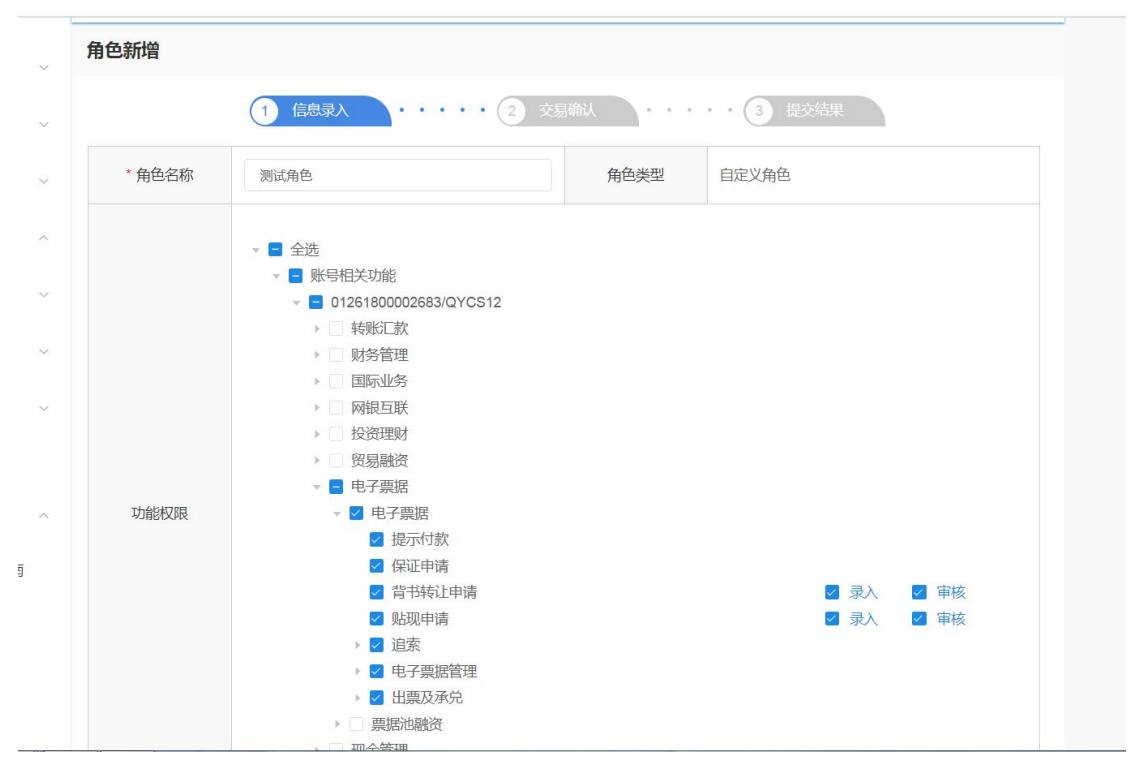

4.勾选非账号相关,选交易菜单权限,如勾选下图电票交易菜单权限

| 角 | 角色新增         |                                  |  |
|---|--------------|----------------------------------|--|
|   |              | 1 信息录入 ・・・・ 2 交易輸入 ・・・・ 3 提交结果   |  |
|   | *角色名称        | 测试角色 角色类型 自定义角色                  |  |
|   |              | ▼ ■ 全选                           |  |
|   |              | ▼ ■ 账号相关功能                       |  |
|   |              | ▶ <b>■</b> 01261800002683/QYCS12 |  |
|   |              | ▼ 🗧 非账号相关功能                      |  |
|   |              |                                  |  |
|   |              | ▶ □ 交易审核                         |  |
|   |              | ▶ □ 网上支付                         |  |
|   |              | ▶ □ 财务管理                         |  |
|   |              |                                  |  |
|   |              |                                  |  |
|   | T-1444-477月日 |                                  |  |
|   | -9JBBIXPR    |                                  |  |
|   |              |                                  |  |
|   |              |                                  |  |
|   |              | ✓ 票据信息查询                         |  |
|   |              | ☑ 票据操作历史查询                       |  |
|   |              | ▶ 🔽 电子票据管理                       |  |
|   |              | > Z 出票及承兑                        |  |

5.选择成功后提交,需另一管理员审核,审核成功后角色创建成功

## 操作员

 新增角色成功后,管理员进入客户服务-企业管理台-操作员管理,为操作员分配菜单, 如下图

|        | <b>河北</b><br>BANK OF | 長行<br>HEBEI | 企业网上销 | 时(普通版)        |          |      |                 |       | 帮助中心 安全退出 |
|--------|----------------------|-------------|-------|---------------|----------|------|-----------------|-------|-----------|
| 首页     | 账户管理 转               | 账汇款         | 财务管理  | 投资理财贸易融资      | 现金管理电子票据 | 图上支付 | 网银互联 国际业务 专属定制  | 交易审核客 | 户服务       |
| 首页     |                      | ~           | 📫 客   | □服务 > 企业管理台 > | 操作员管理    |      |                 |       |           |
| 账户管理   | 理                    | ~           | 企业操作  | F员管理          |          |      |                 |       |           |
| *****  | ±h                   |             | 选择    | 操作员号          | 操作员姓名    | 证件类型 | 证件号码            | 操作员状态 | 操作        |
| 特受到GLI | 示人                   |             |       | 20360001004   | 赵姐       | 军官证  | 123             | 正常    |           |
| 财务管理   | 理                    | ~           |       | 20360001005   | 赵姐姐      | 军官证  | 456             | 正常    |           |
| 投资理则   | 财                    | ~           |       | 20360001006   | 马超       | 士兵证  | 123123123       | 正常    |           |
| 贸易融    | 资                    | ~           |       | 20360001007   | 李阳       | 士兵证  | 123123123123123 | 锁定    | 密码重置      |
| 现金管理   | 理                    | ~           |       |               |          |      |                 |       |           |
| 电子票    | 据                    | ~           |       |               |          |      |                 | 操作员修改 | 对账账户维护    |
| 网上支付   | 付                    | ~           |       |               |          |      |                 |       |           |
| 网银互助   | 联                    | ~           |       |               |          |      |                 |       |           |

 选中要修改的操作员(修改管理员时,只能修改自己的操作员),勾选上新增的橘色, 如下图(为操作员添加111角色)

| 顶    | ~      | ▶       | 企业管理台 > 操作员管理  |         |                  |        |             |
|------|--------|---------|----------------|---------|------------------|--------|-------------|
| 长户管理 | ~      | 企业操作员管理 | ₽              |         |                  |        |             |
| 专账汇款 | ~      | 操作员号    | 20360001004    | 操作员姓名   | 赵姐               | 手机号码   | 18810263574 |
| 榜管理  | ~      | 证件类型    | 军官证            | 证件号码    | 123              | 性别     | 女 ~         |
| 设资理财 | ~      | Email地址 | 请输入Email地址     | UKEY编号  | HBBank8200001086 | UKEY状态 | 激活          |
| 贸易融资 | ~      | 可操作账户   | 01261800002683 |         |                  |        |             |
| 见金管理 | ~      | 所属角色    | 🗌 票据 🔽 111 🔩   | 制单员默认角色 | ✓ 审核员默认角色 ☑ 管    | 理员默认角色 |             |
| 8子票据 | ~      |         |                | 返回      | 提交               |        |             |
| 刚上支付 | ~      |         |                |         |                  |        |             |
| 银互联  | ~      |         |                |         |                  |        |             |
|      |        |         |                |         |                  |        |             |
| 际业务  | $\sim$ |         |                |         |                  |        |             |

**3**.勾选后,提交,需另一操作员审核,审核成功后该操作员有角色内菜单(如需给另一操作员添加,使用另一操作员重复操作员步骤即可)